## SEPA platby - generace IBAN / BIC

Od verze **Klienta 6.12.c** jsou doplněny změny v souvislosti se zavedením povinnosti zasílat příkazy k úhradě ve formátu SEPA XML (od 1.2.2016), kde budou uvedena čísla bankovních účtů ve formátu IBAN a BIC.

## 1. Vygenerování účtu IBAN/BIC v číselníku obchodních partnerů

Vygenerování **IBAN/BIC** lze provést automaticky přes tlačítko **IBAN/BIC**, pokud je v číselníku obchodních partnerů vyplněno bankovní spojení v poli **Bank. účet** a za lomítkem **kód banky.** Po kliknutí na tlačítko **IBAN /BIC** se vygeneruje kód IBAN na 24 znaků a kód BIC v délce 11 znaků.

<u>Upozornění</u>: Jestliže vyplňujete IBAN ručně, je nutné vypisovat souvislý údaj **bez mezer**.

Při generaci IBAN a BIC probíhá kontrola:

- 1) na správně zadané číslo účtu,
- 2) na platný kód banky,
- 3) na již zadaný IBAN/BIC (kontrola proti vyplněnému poli bankovní účet a kód banky)

V případě, že je nalezen chybný záznam, program upozorní uživatele následujícími hláškami:

Ad 1) Nesprávně zadané číslo účtu – je potřeba zkontrolovat a opravit bankovní účet:

| Bank.účet :        | 1423144001 |                 | / 8180        |   |
|--------------------|------------|-----------------|---------------|---|
| BAN / BIC          | Microso    | ft Visual FoxPr | • 🛛           |   |
| Způsob úhrady :    |            | ERROR Nespráv   | né číslo účtu | L |
| Mot<br>04 +421 905 | 911<br>34  | ОК              |               |   |

Ad 2) Špatně zadaný kód banky

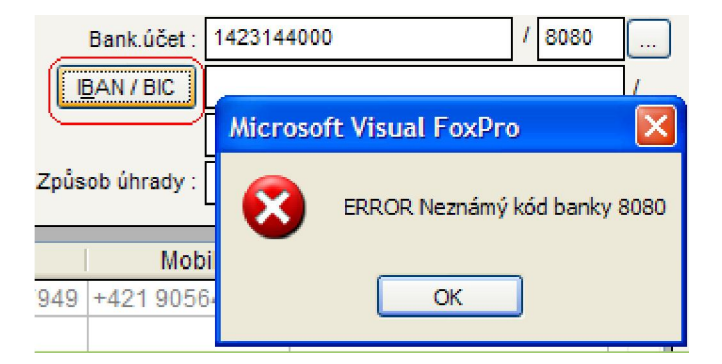

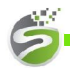

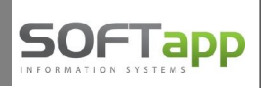

Ad 3) Kontrola na již zadané IBAN/BIC

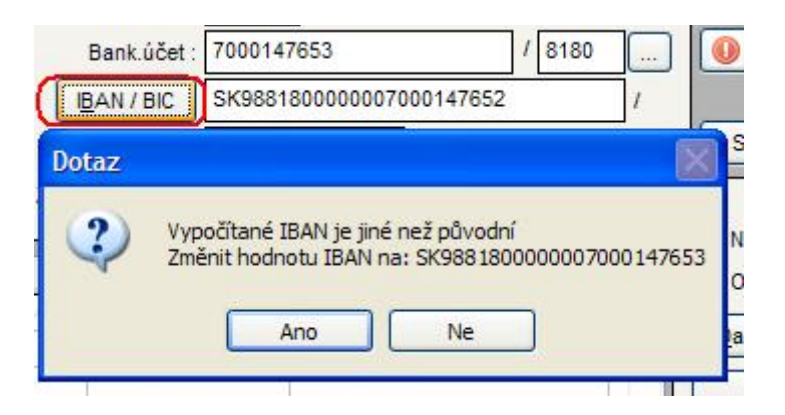

Je-li původní bankovní spojení navedeno správně, pak se do pole IBAN/BIC vygeneruje po kliknutí na tlačítko IBAN/BIC platné bankovní spojení ve formátu, který je nutný pro SEPA XML.

| Bank.účet : | 7000147653              | 1 | 8180 |   |
|-------------|-------------------------|---|------|---|
| BAN / BIC   | SK988180000007000147653 |   |      | 1 |
|             | SPSRSKBAXXX             |   |      |   |

Další bankovní účty obchodního partnera je možné doplňovat, popř. editovat přes tlačítko s třemi tečkami vedle čísla bankovního účtu

| 쁢        | Bankovní konta  |        |                  |            |     |              |              |
|----------|-----------------|--------|------------------|------------|-----|--------------|--------------|
| Ţ        | Číslo účtu      | Kód b. | IBAN             | E          | BIC | Popis        | <u>^</u>     |
| φ        | <u></u>         |        |                  |            |     |              |              |
|          |                 |        |                  |            |     |              |              |
| -        |                 |        |                  |            |     |              |              |
| H        | -10             |        |                  |            |     |              | ×            |
| <u> </u> |                 |        |                  |            |     |              | 2            |
| В        | lank.účet : 700 |        | Kód banky : 8180 | Poznámka : |     |              |              |
|          | BAN / BIC       |        | BIC :            |            |     |              | ožit změny   |
| C        | Nový záznam     | záznam |                  |            | [   | <u>Vyber</u> | <u>Z</u> pět |

Chceme-li záznam přidat, je třeba zvolit **"Nový záznam"** a doplnit pole bank. účet a kód banky pod tabulkou. Přes tlačítko **IBAN/BIC** můžete opět vygenerovat nový formát. Záznam je třeba uložit přes tlačítko **"Uložit změny".** Poté se zobrazí v tabulce v označeném řádku.

## 2. Účty IBAN/BIC v dodavatelských fakturách

Tlač. IBAN/BIC je také přidáno do pořízení dodavatelských faktur:

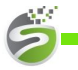

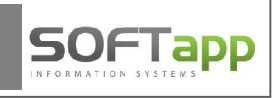

| Dodavatels      | ká faktura |                 |             |             |                  |               |                  |
|-----------------|------------|-----------------|-------------|-------------|------------------|---------------|------------------|
| Čís. řada :     | 10 💌       | Doklad :        | 201600      | 001 Typ o   | lokladu : 🔺 💌    | Č.fakt.       |                  |
| Datum přijetí : | 28.01.2016 | Vystavena :     | 28.01.201   | 5 Dati      | Jm UZP : 28.01.2 | 2016 Datum KV | 28.01.201        |
| Splatná :       | 04.02.2016 | Úč.rok :        | 2016        | Účetni      | měsíc : 1        | Kód K         | v :              |
| Dodavatel]      |            |                 |             | -           |                  |               |                  |
| Kód :           | 0000000    | Úrada práce, so | ciálnych ve | cí a rodiny | SK               | <b>U</b>      |                  |
| DIČ :           | 00000000   |                 | IČ DPH :    | 00000000    |                  |               |                  |
| Bank.účet :     | 7000147653 |                 | 1           | 8180        | KS : 0308        | Ko            | pie jiné faktury |
| IBAN / BIC      | SK98818000 | 00007000147653  | 1           | SPSRSKBAXXX |                  |               | Intraetat        |
| VS :            | 123456789  |                 |             |             |                  |               | innastar         |
| Poř. číslo :    | 123456789  |                 |             |             |                  | Re            | verse Charge     |

Opět i zde lze **vygenerovat IBAN/BIC** na základě bankovního účtu a kódu banky kliknutím na tlačítko. I zde probíhají výše uvedené kontroly. Ideální je však zapsat IBAN/BIC do karty obchodního partnera, aby se při pořízení další faktury natáhl automaticky. Pokud u obchodního partnera není naveden, zapíše se pouze do faktury. Z faktury se pak dotáhne do příkazu k úhradě.

**Generace IBAN/BIC** funguje pouze pro ty záznamy, které mají v nastavení programu <u>kód země SK</u>, a pole stát u obchodního partnera je vyplněno **SK** nebo **prázdné** (pak se dotáhne z nastavení).

V případě nastavení jiného kódu země, např. CZ, program vypíše hlášení, že nelze stanovit.

| Název firmy :  | Softapp, s.i | r.o.                                     |                  |                 |           |              | Typ 1            |              |     |
|----------------|--------------|------------------------------------------|------------------|-----------------|-----------|--------------|------------------|--------------|-----|
|                | Kauta        |                                          |                  | Čele            |           | 410          | Тур 2            |              |     |
| Adresa :       | Kouty        | -                                        |                  | LISIO           | popisne : | 419          | Тур З            |              |     |
| PSČ :          | 757 01       | Město :                                  | Valašské Mezíříč | á               |           |              | 2                |              |     |
| Stát :         | CZ           | Česká republika                          |                  |                 |           |              | Kr               | aj :         | ~   |
| Odpov. osoba : |              |                                          | R                | labatní skupina | 0 🗘       |              |                  |              |     |
| Telefon :      | -            |                                          |                  | Splatnost :     | 0         |              |                  |              |     |
| Mobil :        |              |                                          |                  | Bank.účet :     | 142314400 | 0            |                  | / 8180       |     |
| Fax :          |              |                                          |                  | IBAN / BIC      | Microso   | ft Visual Fo | xPro             |              |     |
| E-Mail :       |              |                                          | 16 L. <b>N</b>   |                 |           |              | liel all h       |              |     |
| web :          |              |                                          | 🥘 Zi             | působ úhrady :  | (i)       | Kód země ne  | ní SK, nelze sta | novit IBAN a | BIC |
| intakty]       |              | 10 10 10 10 10 10 10 10 10 10 10 10 10 1 |                  |                 |           |              |                  |              |     |
| Příjmení       | Jméno        | Telefon                                  | Mobil            |                 | E         |              | ОК               |              | ^   |
|                |              |                                          |                  |                 |           |              |                  |              |     |

## 3. Příkaz k úhradě SEPA

Do příkazu k úhradě se načte u jednotlivých plateb IBAN/BIC z faktury. Ty faktury, které ještě <u>nemají</u> doplněné IBAN/BIC se zobrazí v příkazu k úhradě <u>červeně</u> a ve spodní části tabulky bude chybět údaj IBAN/BIC.

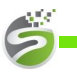

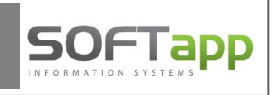

| 6 | 🖗 Příkaz k úh    | radě       |            |               |            |                                       |   |
|---|------------------|------------|------------|---------------|------------|---------------------------------------|---|
|   | Pobočce : Bratis | ilava      |            | Zaplatit dne: | 28.01.2016 | Z účtu : 12345678901 UniC             | • |
| ſ | Číslo fa.        | Vystavená  | Splatná    | Částka        | VS         | Firma                                 |   |
|   | 201490006        | 25.09.2014 | 02.10.2014 | 2400,00       |            | SOFTAPP, s.r.o                        |   |
|   | 201600001        | 28.01.2016 | 04.02.2016 | 120,00        | 123456789  | Úrada práce, sociálnych vecí a rodiny | = |

Chybějící účet IBAN a BIC lze vygenerovat přímo v příkaze k úhradě přes tlačítko **IBAN/BIC**.

| <u>B</u> ankovní spojení : | 7000147653 / 8         | 3180 KS : 0308 SS : | SS dle čisla faktury |
|----------------------------|------------------------|---------------------|----------------------|
| BAN / BIC                  | SK98818000000700014765 | 3 / SPSRSKBAXXX     | Příkaz celkem        |
| Obsah faktury :            |                        |                     | 120,0                |
|                            | Didet Medel            | Wetun dat :         | 071 001 11 11        |

Jestliže zadáváte stálé platby, před jejich výběrem do příkazu doplníte do číselníku chybějící účet IBAN a BIC opět přes tlačítko **IBAN/BIC**.

Pro vytvoření XML souboru s označenými platbami (přes tlač. Vybrat či přes mezerník), kliknete na tlačítko **"Provést (odeslat)"** za předpokladu označení volby **"Odeslat elektronicky".** 

Následně vyberete umístění souboru, kde se bude XML ukládat, vyberete záložku **SEPA platby** a kliknete na tlačítko **"Odeslat".** Tím se uloží XML soubor v požadovaném formátu SEPA do přednastaveného adresáře.

| 💝 Výstup         | dat pro elei   | stronický | styk s bank                   | ou                 |            |            |                     |
|------------------|----------------|-----------|-------------------------------|--------------------|------------|------------|---------------------|
| Umístění soul    | boru : C:\SEP  | A۱        |                               |                    |            |            |                     |
| KB - KPC         | KB - MBest     | GEMINI    | IPB (ABO)                     | Živnobanka         | GE Capital | Citibank   | Multicash ČSOB      |
| Pekao Biz        | nes Ľud        | ová banka | CitiDirect                    | Multicash -        | ČS Mu      | ltiCash SK | SEPA platby         |
|                  |                | Jmé<br>Mi | éno souboru :<br>crosoft Visu | SEPA<br>Jal FoxPro |            |            | <u>O</u> deslat     |
| Úhrady na v      | rub účtu : 123 | 456789 E  | 3yl vytvořen so               | oubor C:\SEPA\S    | EPA.XML    |            | <u>Z</u> pět        |
| a have familie a | 1. 70004 4705  |           |                               |                    |            | Ĩ          | CC dia čísla faltur |